## PERINATAL RISK ASSESSMENT FOR VITAL INFORMATION PLATFORM (PRA FOR VIP) REFERRALS/EDUCATION TIP SHEET

The PRA for VIP **Referrals/Education** section provides a quick and easy checklist for organizing and ensuring optimal patient plan of care. The checklist should be used at subsequent office visits for follow up. State agencies use Referrals/Education information for data-driven interventions to support the health and wellness of New Jersey mothers and babies.

| REFERRALS/EDUCATION SELECTIONS |                                                                                                    |
|--------------------------------|----------------------------------------------------------------------------------------------------|
| REFERRED                       | Select if referral is made to an external agency                                                                                   |
| <b>RECEIVING SERVICES</b>      | Select if your office is providing or if patient is currently receiving                                                            |
| REFERRAL NEEDED                | Select if patient is referred to Community Based Services to indicate any referrals to be initiated by agency connected to patient |
| REFUSED                        | Select if patient declines referral to an external agency                                                                          |
| NOT NEEDED                     | Select if not applicable or patient does not need                                                                                  |

## Automatic Referral for Tobacco Cessation:

Selecting Referred for Tobacco Cessation automatically forwards a referral to Mom's Quit Connection (MQC) <u>www.momsquit.com</u> and a qualified Quit Coach contacts your patient. If the patient smoked any cigarettes as collected in the 4Ps Plus screening or there is any indication of tobacco use, ask:

- 1. Do you want to cut down, quit, or receive support to prevent relapse?
- 2. Would you like a Quit Coach to contact you?

If yes, select Referred for Tobacco Cessation, and advise the patient that she <u>will be contacted</u> by a Quit Coach. If no, select Refused. If nonsmoker, select Not Needed.

## Automatic Referral for Community Based Services:

Selecting Referred for Community Based Services automatically forwards a referral to the Central Intake Hub in the patient's residential county to connect her to a local program based upon her individual needs. <u>All patients</u> should be offered Community Based Services referral at <u>all office visits</u>, ask:

1. Are you interested in learning about free and local services to support you and your baby?

If yes, select Referred for Community Based Services and advise the patient that she <u>will be contacted</u> by a program representative. If No, select Refused. If patient is currently connected to a program, select Not Needed.

Should a patient choose to enroll in a program, you will see the agency details on her PRA record under Program History. To view her program assignment: Click Patient Records > Click Patient Search > Enter search fields > Click Search Patients > Click black triangles to left of patient's last name

Programs vary per county, to learn more about the offerings in the counties you serve visit <u>www.praspect.org</u> > Click Documents > Click Prenatal Providers > Click <u>Central Intake Contacts</u>

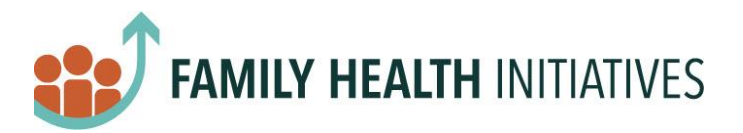